-Japan <sub>支援技術導入</sub>

**PEPNet** 

# 動きを伴う授業でパソコンノートテイク を利用したい一携帯端末への字幕配信一

# こんなときどうしたら?

教員の話す言葉をリアルタイムに文字に変換して伝えるパソコンノートテイク。 とても便利な情報保障手段ですが、ケーブルが届く範囲でしか利用できず、 機動力に欠けるのが難点です。

例えば、以下のような場面では「もっと身軽にパソコンノートテイクを利用したい!」 と思いますよね?

- 実習など動きのある授業で利用するとき
- 入学式等で好きな席に座りたいとき
- ゼミなどスペースに余裕のない場所で利用するとき

こんなときに利用できるのが無線 LAN と PSP(プレイステーションポータブル)などの 携帯端末です。

このシステムを使うと・・・

- パソコンノートテイクの文字をさまざまな携帯端末に配信することができます。
- 無線 LAN を用いるため、電波の届く範囲ならどこにでも持ち運び可能です。
- 小さく軽い端末を選べば、自分の好きな体勢で情報を得ることができます。

# 使用する機器

本システムに必要な機材は、以下の通りです。

- 入力用ノートパソコン 入力者の人数分
- 配信用ノートパソコン\* 1台
- 無線 LAN ルータ1 台
- LAN ケーブル
   入力者数+1本
- 電源タップ 1個
- 携帯端末(iPhone/iPod/PSP 等) 聴覚障害学生の人数分

※入力用・配信用ノートパソコンにはそれぞれ以下のソフトウェアをインストールしておきます。

入カ用ソフトウェア IPtalk9tシリーズ(栗田茂明氏作成/フリーソフト) ダウンロード先 : http://www.geocities.jp/shigeaki\_kurita 配信用ソフトウェア ITBC2シリーズ(森直之氏作成/フリーソフト) ダウンロード先 : http://www2.wbs.ne.jp/~condle/ITBC2.html

#### ITBC2とは?

ITBC2(IPtalk Broad Caster 2)は、パソコンノートテイクの入力を 自動的に Web 配信するソフトです。このソフトを用いると、 IPtalk を使って入力した文字列を自動的にインターネット上の Web ページに表示することができます。このページは、通常の ホームページと同じように、携帯端末等の Web ブラウザから 自由にアクセス可能です。

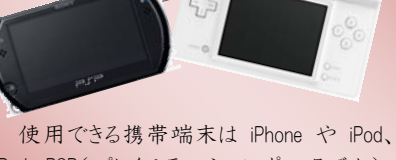

iPad、PSP(プレイステーションポータブル)、 Nintendo DS 等、無線LAN機能がついていて ホームページの閲覧ができる機器なら基本 的に使用可能です。

PEPNet-Japan 支援技術導入リーフレット

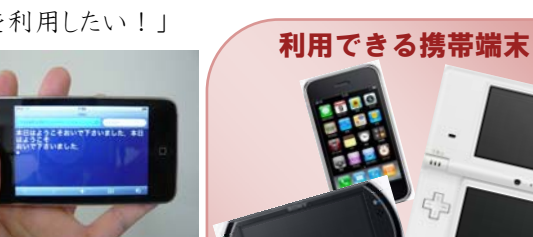

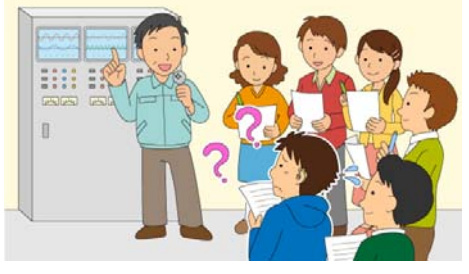

#### 機材の接続

では、実際の利用方法について説明していきましょう。 まず図1の通り、機材を接続します。

具体的な手順は以下の通りです。

 ①LAN ケーブルを使って、各パソコンと無線LAN ルータをつなぎます。
 (※無線LAN ルータには右下の写真のように、LAN と WAN の2種類の差し 込みロがあります。ここでは、すべてLAN 側に差し込んで下さい。
 ②接続が完了したら、すべての機器の電源を入れます。

※IP アドレスはいずれも自動取得設定にします。

# パソコンの設定

次に、各パソコンの設定方法について説明します。

#### <入力用パソコン>

入力用パソコンは、IPtalkを起動し連係入力が可能な状態に設定します。

- ① IPtalkを起動する。
- ② パートナーTabを開き、メンバーが一覧に表示されていることを確認する。
- ③ 連係入力をする相手を選択し、「パートナーになってよ」ボタンをクリックする。

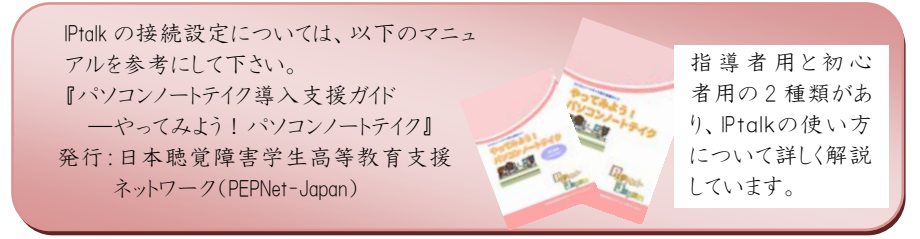

#### <配信用パソコン>

配信用パソコンは、ITBC2を起動し IPtalk で入力された文字を Web 上に配信するための設定を行います。

① ITBC2を起動します。

② 図4のような画面が表示されたら、「通信 ON」をクリックして下さい。ここでは、http://192.168.1.21 が配信される URL となります。

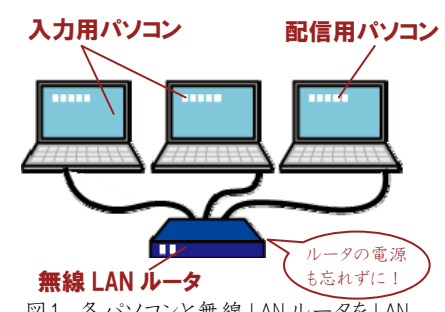

図1 各パソコンと無線 LAN ルータを LAN ケーブルでつなぎ、電源を入れる。

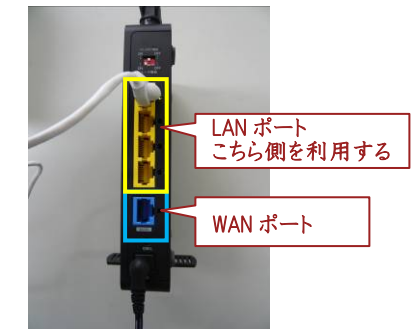

図2 無線 LAN ルータのポートには2種類ある。ここでは LAN 側のポートを利用する。

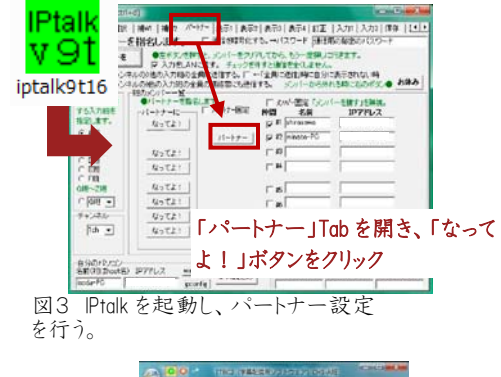

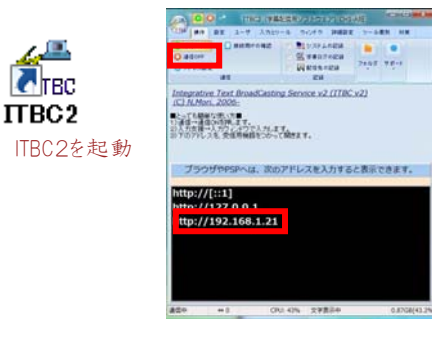

図4 ITBC2の起動画面。「通信 ON」をクリック。

③メニュー画面左から2番目「設定」タブを選択します。「表示メニュ ー」→「行·文字サイズ·周期」を選択すると、表示端末での表示方法 を変更できます(図 5)。

なお、ページの設定メニューの下にある数値も、「配信設定 1.5 秒」 「入力モニタ 文字サイズ 4」と設定しています。

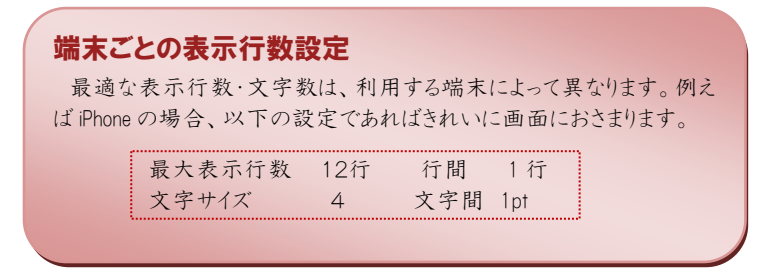

④操作性の向上と安定運用のための設定をします。「設定」メニューのうち、「表示」を選択し「最終表示」「入力モニタ」にチェックを入れてください。「最終表示」では、入力部の最後を示すマーク(◆)が表示されるようになります。「入力モニタ」のチェックを入れると、IPtalkで入力中の様子を表示することができます。この「入力モニタ」の表示フォントサイズは、「行・文字サイズ・周期」メニュー画面の右下で変更できます。合わせて、「入力」メニューのうち「空行のみ改行」にチェックを入れてください。

「詳細設定」メニューのうち、「最適化」画面の「受信遅れ補正」「PC 負荷の調整」にチェックが入っていることを確認してください(図 6)。

⑤「ユーザ」メニューのうち、「アクセス管理」のメニューから「受信パ スワード」を選択すると、パスワード認証の設定画面が開きます。 「パスワード認証」にチェックを入れ、ユーザ名とパスワードを設定 することができます(図 7)。

ここでは、ユーザ名を「ab」パスワードを「cd」と設定しています。

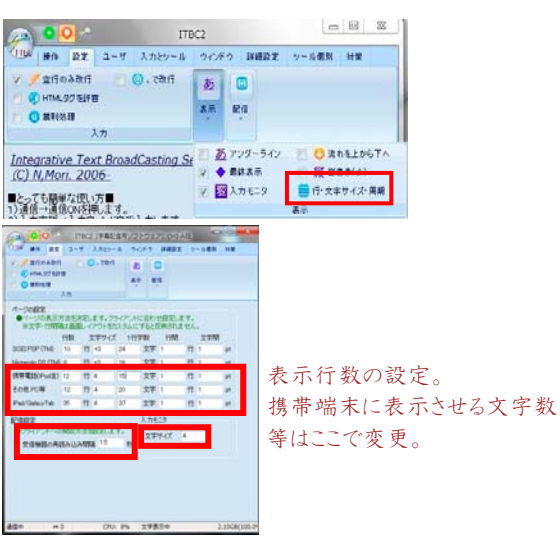

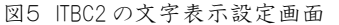

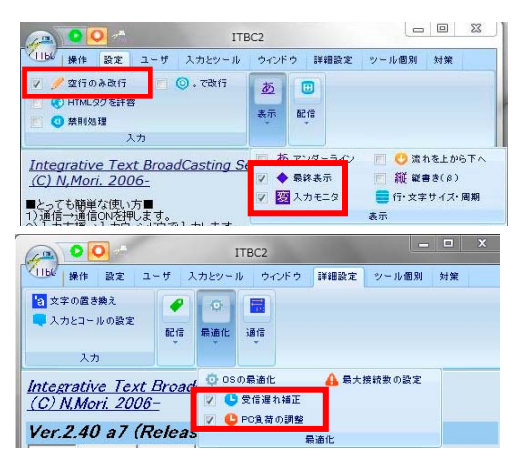

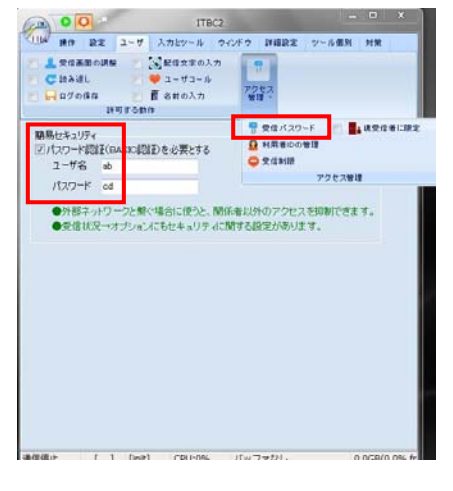

図6 ITBC2の操作性向上·安定運用の設定画面

図7 パスワード認証の設定画面

## 携帯端末の設定

次に、各種携帯端末で字幕を表示する設定方法について説明します。

#### <iPhone の場合> ※iPad. iPod touch も同様の設定で表示可能です。

まず無線 LAN に接続し、次にブラウザ「Safari」を開いて字幕を表示します。

①「設定」を開きます。

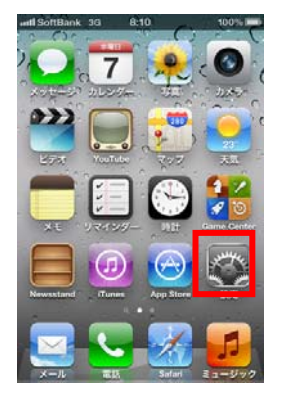

②「Wi-Fi」を選択します。

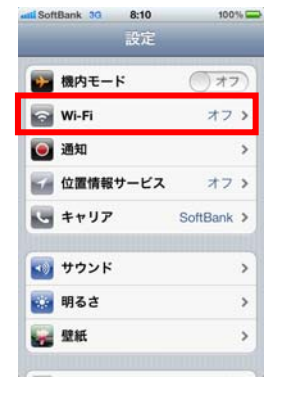

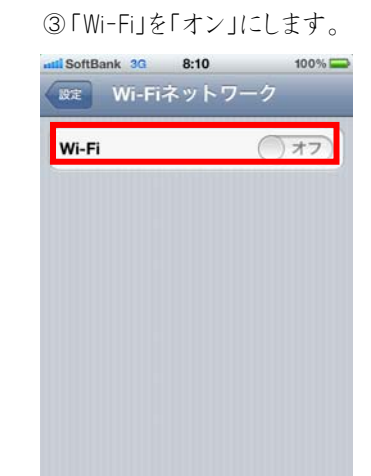

無線 LAN ルータの SSID 等の 初期値が下記(ラベルの値) の場合を解説します。

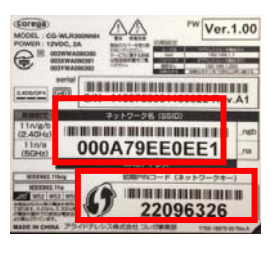

SSID:000A79EEE0EE1 ネットワークキー:22096326

④用いる無線LANを選択 します。

| <mark>ISoftBank                                    </mark> | 100% <b>ニ</b><br>ーク |
|------------------------------------------------------------|---------------------|
| Wi-Fi                                                      | (オン)                |
| ネットワークを選択                                                  |                     |
| 000A79EE0EE1_ngb                                           | 📀 🗢 🗎               |
| ✓ CCC2                                                     | ۵ ج ۵               |
| CG-Guest                                                   | ÷ 🧿                 |
| ELEC605                                                    | و ج                 |
| JAPM                                                       | ) ج 🗎               |
| MD                                                         | ی ج 🔒               |
| その他                                                        | >                   |

ここでは、SSIDと同じ 「000A79EE0EE1 ngb」を選 択します。

⑤パスワードに初期 PIN コードの値を入力します。

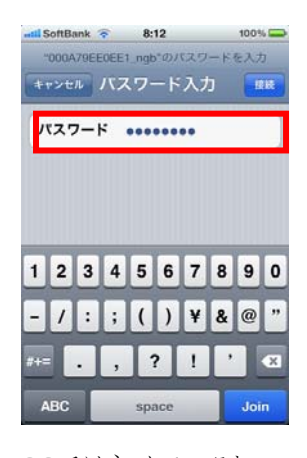

ここではネットワークキー 「22096326」を入力しま す。

⑥使用するネットワークに ⑦初期画面で「Safari」を 「レ」がつきます。

タップします。

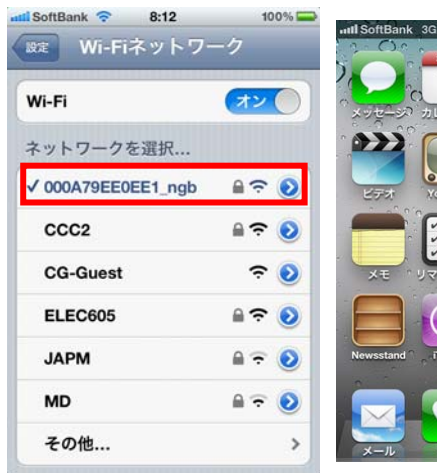

| ⑧URLを入力します。                 | ⑨認証画面が表示され                    | ⑩配信された字幕が表示                        |
|-----------------------------|-------------------------------|------------------------------------|
| adli SoftBank 🗢 13:47 76% 🖙 | ます。                           | されます。                              |
| 192.168.1.21 🛞 🛛 キャンセル      | util SoftBank 🗢 🧩 12:28 81% 🔤 | util SoftBank 🔶 12:30 80%          |
|                             | 認証が必要です                       | 192.168.1.21/ C Google             |
|                             | 192.168.1.21                  |                                    |
|                             | a ユーザ名<br>オーパスワード             | おはようございます。今日の講義                    |
|                             | 前 キャンセル ログイン                  | を始めます。<br>前回は平均と分散と標準偏差を勉          |
| → 1 2 3 ×                   | 分散は、各データの値から平均値               | 強しました。                             |
|                             | QWERTYUIOP                    | 分散は、各データの値から平均値<br>を引いたものを2乗した値の、平 |
| あいう 7 8 9                   | ASDFGHJKL                     | 均になります。◆                           |
| ⊕ 0∏ <b>0</b> / ₩<          | ↔ Z X C V B N M <             |                                    |
| http://192.168.1.21         | 123  space return             |                                    |
| または 192.168.1.21            | ITBC で設定した                    |                                    |
| と入力                         | ユーザ名「ab」                      |                                    |
|                             | パスワード「cd」を入力                  |                                    |

## <PSP の場合>

PSP(Play Station Portable)の外観図とボタン名を以下に示します。これらの凡例を用いて以下に説明します。

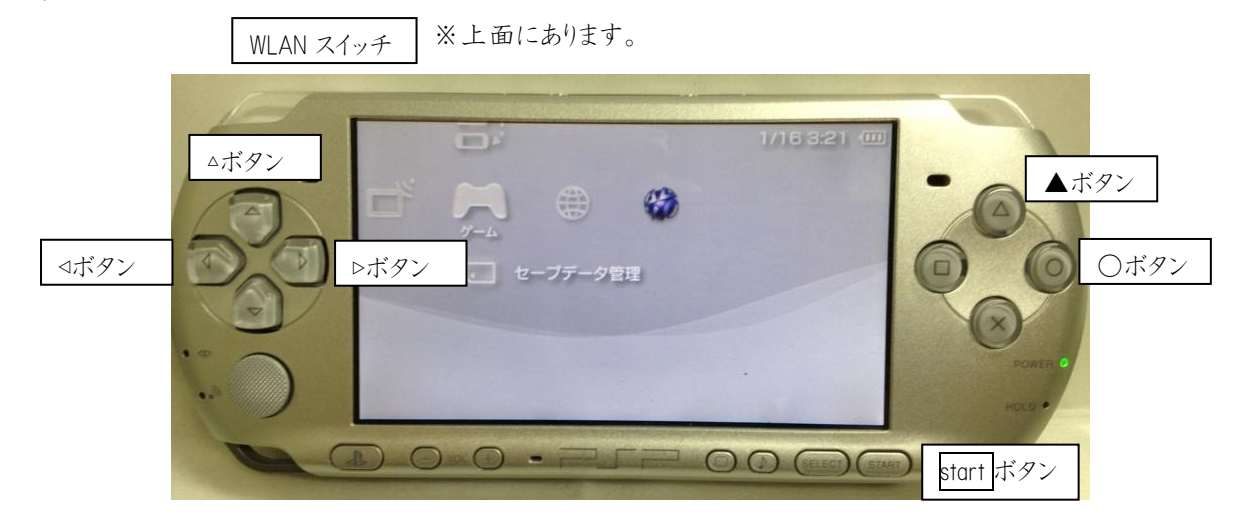

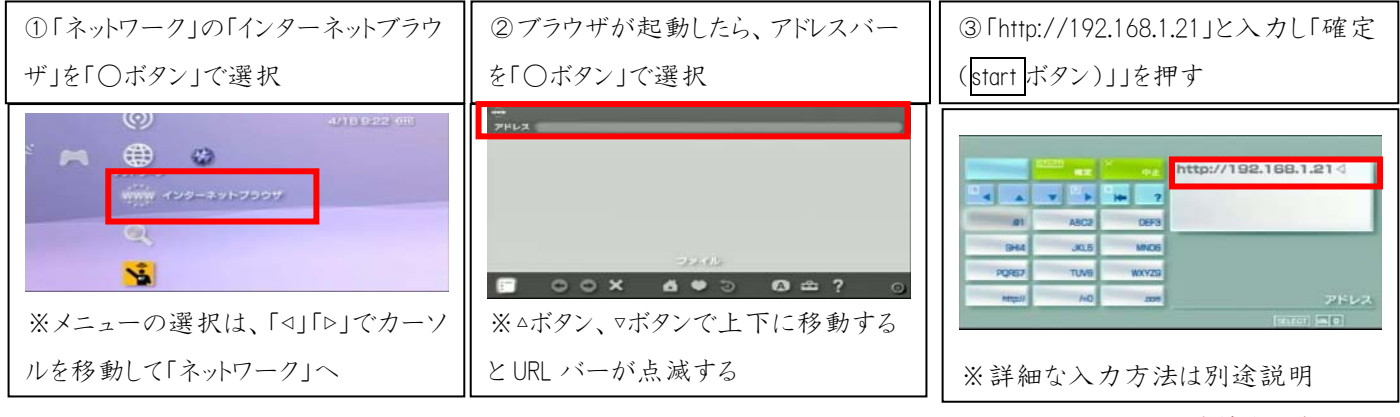

PEPNet-Japan 支援技術導入リーフレット

※PSPの文字入力は以下のように行います。

(1)△▽⊲▷ キーでキーを選択する

下図は「2」に移動したとき

(2)○ボタンを連打し候補を選択する 下図は4回連打して「2」を選択したとき (3)start ボタンで確定する「2」が入力された

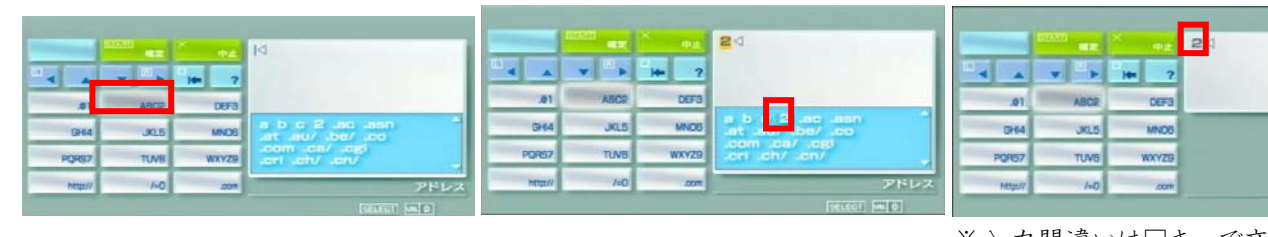

※入力間違いは□キーで文字消去

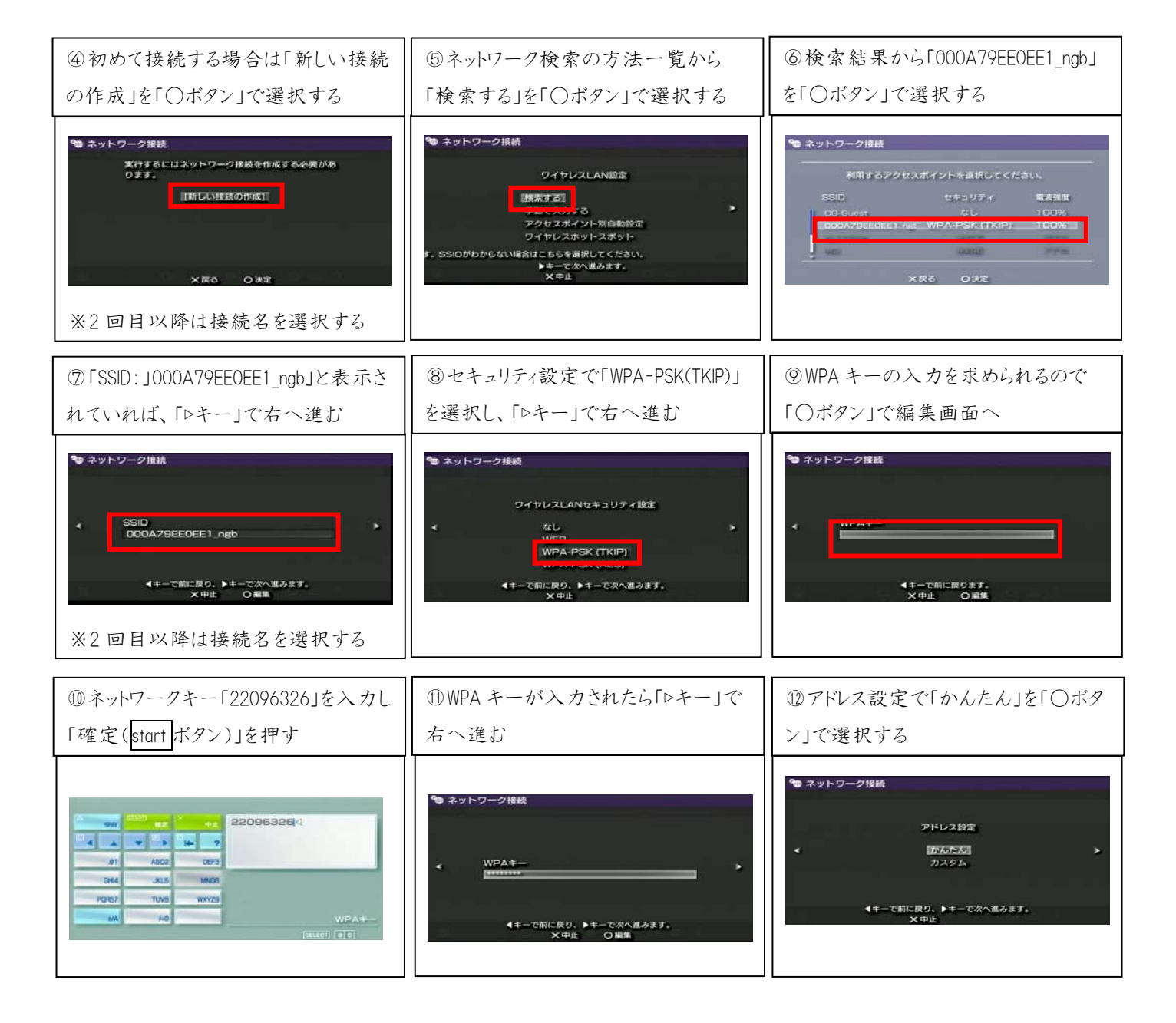

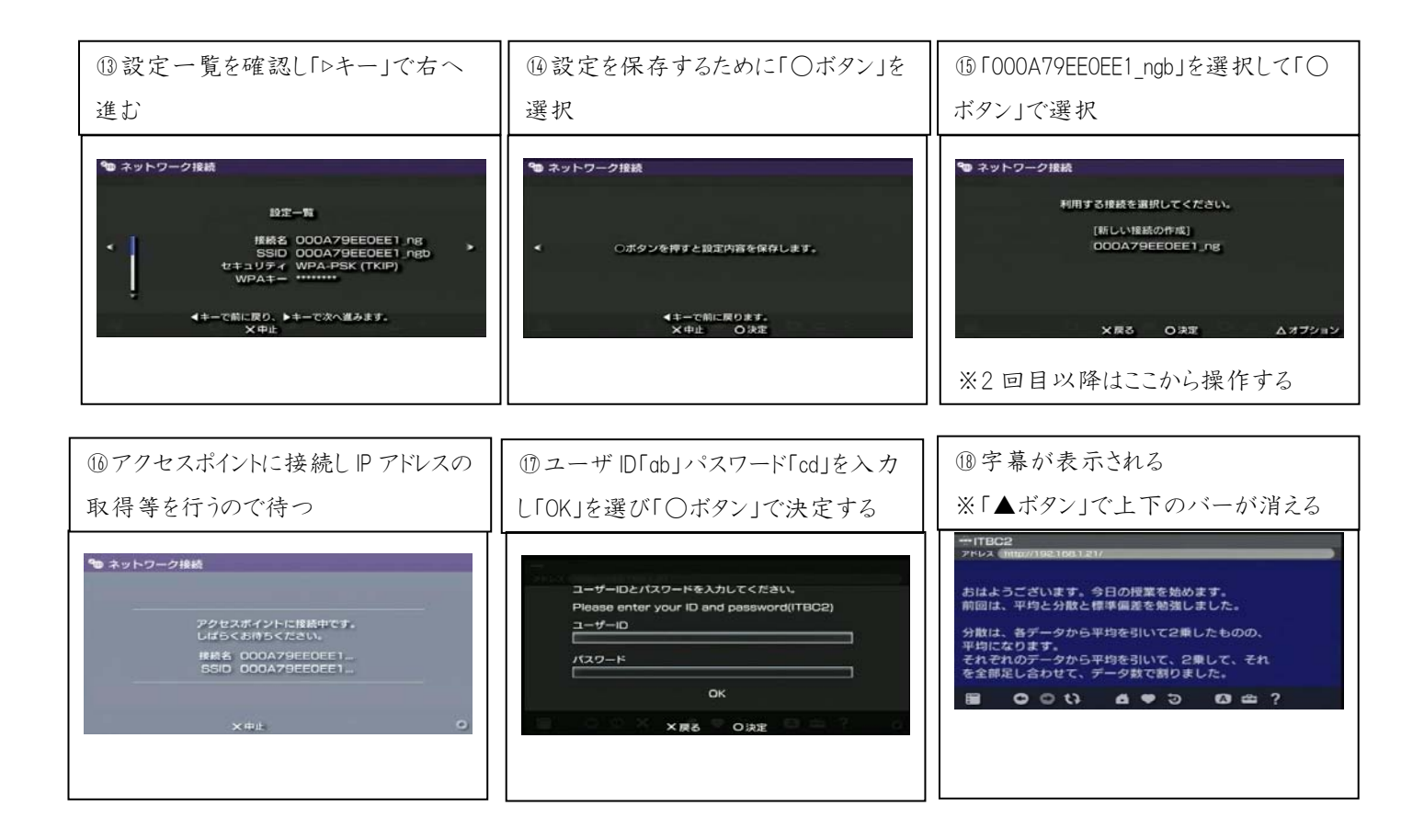

# <mark>無線</mark> LAN ルータの設定

ここまで説明した方法では、無線 LAN ルータの設定は特に行っていません。しかし、ネットワーク名やパスワードを機器に記載されている名前ではなく大学や部屋の名前を付けたい、よりセキュアな設定を行いたいという場合には無線 LAN ルータの設定を行うことができます。詳細はそれぞれの無線 LAN の説明書に譲りますが、パソコンと無線 LAN ルータをLAN ケーブルで結び、ブラウザで特定の URL(http://192.168.1.1 などラベルに記載されています。詳細は説明書を参照下さい)を入力することで、ブラウザ上で無線 LAN の設定を行うことができます。

|                                 | C C C C C C C C C C C C C C C C C C C |                                                                                                    |                                                                                                    |                                                                                                    | - 100                                                                                                    |  |
|---------------------------------|---------------------------------------|----------------------------------------------------------------------------------------------------|----------------------------------------------------------------------------------------------------|----------------------------------------------------------------------------------------------------|----------------------------------------------------------------------------------------------------|--|
| Car Strengt at Car Brees 2 2 2  | · des ·                               | A 2 5 · A · A · A · A                                                                                                    | Car Broad at Cit Rose 2 2 2                                                                                                    | -                                                                                                    | Cate Annual and Cate Annual and Cate Annual Annual |  |
| ar-va<br>arr-a<br>Catter (Sasa) |                                       | Control of the second second s | entropy of the second second s | Anorement     Anorement     Anorement |                                                                                                    |  |
| ラベル記載の                          | ログイン画面。                               | アク-                                                                                                    | セスポイント設 定                                                                                                    | WPA                                                                                                    | キーの設定画面。                                                                                                    |  |
| ユーザ名「root」                      | 各種設定が可能                               | ミなメニ 画面。                                                                                                    | 画面。SSIDの変更が可能                                                                                                    |                                                                                                    | SSIDの変更が可能                                                                                                    |  |
| パスワード「なし」を入力                    | ューが表示される                              |                                                                                                    |                                                                                                    |                                                                                                    |                                                                                                    |  |

#### 応用例

#### ●動きを伴う授業

グラウンドや体育館など、広い場所を動き回りながら、先生からの指示を受けるときに、 この方法が効果的です。リストバンドなどで腕に巻いて使用すると身体の動きの邪魔になり ません。情報保障者と離れていても、文字情報を受信することができます。

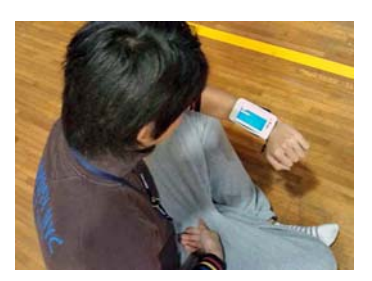

## 使用上の留意点

このシステムでは、通常のパソコンノートテイクと違って、以下の機能に制限があります。

- 一度スクロールされた情報をさかのぼってみることができません。
- 入力されている文字をリアルタイムに確認することができません。

(8 人モニタ機能を利用することができません)

● ログは入力者側にのみ保存され、聴覚障害学生の端末には残すことはできません。

(終了後、入力者から送付してもらうことは可能です)

また、本システムを利用する場合、同じ無線LANネットワークに入っていないと文字を届けることができないので、離れた大学同士など、ネットワークが異なる環境下では使用することができません。

#### 参考情報

本リーフレットの作成にあたって使用した機材は、以下の通りです。各大学で購入する際に参考にして下さい。

| 品名                         | メーカー      | 型番               | 金額(円)   |                            |
|----------------------------|-----------|------------------|---------|----------------------------|
| 入力用パソコン(×2)*1              | DELL      | Latitude4200     | 150,000 | パソコンノートテイク用機材<br>300,000 円 |
| 配信用パソコン <sup>*1</sup>      | Panasonic | Let's Note W8    | 100,000 |                            |
| 無線 LAN ルータ <sup>*2</sup>   | Corega    | CG-WLBARGNS      | 7,000   | 字幕配信に必要な機材<br>175,500 円    |
| LAN ケーブル(×3) <sup>*3</sup> | ELECOM    | LD-GP/BU1(1m)    | 1,000   |                            |
| 電源ケーブル*3                   | ELECOM    | T-Y055A(5m)      | 2,500   |                            |
| 携带端末                       | Apple     | iPod Touch(32GB) | 40,000  | 合計                         |
| 携带端末                       | SONY      | PSP Portable     | 25,000  | 475,500 円                  |

※1:入力用・配信用パソコンは、通常のパソコンノートテイクに使用する程度のスペックのもので十分です。

※2: 無線 LAN ルータは、IEEE802.11n/b/gと記載があるものであれば使用可能です。

※3:LAN ケーブル・電源ケーブルは、使用環境に応じて適宜長さを変更して下さい。

執筆者:筑波技術大学 産業技術学部 河野純大

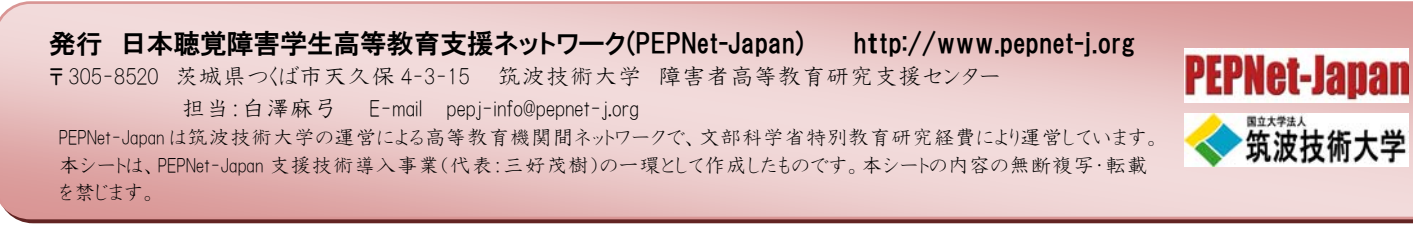

PEPNet-Japan 支援技術導入リーフレット